## **GRANVILLE PARK LAWN BOWLING CLUB**

## **INSTRUCTIONS FOR INTERAC E-TRANSFER PAYMENTS**

- 1. Log on to your bank account
- 2. Find Payments E-transfers
- 3. Choose "payment to an email account"
- 4. Enter treasurer@gplbc.com
- 5. Enter the amount being paid
- 6. In the memo section show
  - For **Tournaments**, the tournament name and name of the skip

(Note: we are only accepting e-transfer payments for the Tony Boucher Aussie Pairs at present)

- For Group Bookings, the contact name, date and the number of guests
- 7. The club has registered its bank account for AutoDeposit so there is no need for a question and answer to be part of the transfer.
- 8. Press Send. Most banks will give you a confirmation message.